#### 1. Startsida

#### FrtLUN

Tjänster Mina sidor 🚨

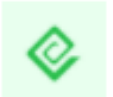

#### Skolskjuts - Ansökan för grundskolan

Informationen som skickas in i tjänsten används för ett automatiserat beslut. Om du gör en ansökan från mobiltelefon och får problem vid signering, byt webbläsare i telefonen eller gör ansökan från dator.

Vårdnadshavare till elever som har rätt till skolskjuts i grundskolan, <u>med undantag för elever i</u> grundsärskolan, ska ansöka en gång per läsår. Förändras förutsättningarna under skolåret, till exempel på grund av flytt och/eller byte av skola, ska en ny ansökan göras.

Familjehemsplacerade elever, elever med tillfälligt personnummer och du som inte har möjlighet att ansöka digitalt hänvisas tills vidare att ansöka via blankett som finns att få via Faluns kontaktcenter.

Du som behöver ansöka om skolskjuts för ditt barn och samtidigt har skyddad identitet eller håller på och ansöker om skyddad identitet hos Skatteverket eller socialtjänsten ska INTE använda e-tjänsten. Kontakta din skola så får du hjälp med din ansökan om skolskjuts.

#### Ansökan för kommande läsår

Ansökan ska göras under perioden 22 mars - 9 april för att vara säker på att beslut om skolskjuts är klart till läsårets start i augusti. Det går att ansöka om skolskjuts under hela året, men handläggningstiden kan bli något längre för ansökan inkommen utanför ansökningsperioden.

År ni två vårdnadshavare behöver du ange kontaktuppgifter till den andra vårdnadshavaren (e-post eller mobiltelefonnummer). Den andra vårdnadshavare behöver gå in i e-tjänsten och signera med sitt BankID.

Du kan läsa mer om skolskjuts och våra regler på vår webbsida,

https://www.felun.se/skolskjuts

#### Automatiserade beslut

Beslutet fattas på teknisk väg utifrån gällande skollag och skolskjutsreglemente med tillhörande bilaga. Vissa ansökningar hanteras manuellt av skolskjutshandläggare.

#### Om dina personuppgifter

#### Behandling av personuppgifter

De uppgifter som du lämnar till behandlas av oss för handläggning, administration och uppföljning av ditt ärende. Behandlingen utförs i vårt verksamhetssystem. Personuppgifter hanteras enligt reglerna i dataskyddsförordningen. Läs mer om dina rättigheter enligt dataskyddsförordningen på vår webbsida,

#### https://www.felun.se/gdpr

Frågor om e-tjänsten

Kontaktcenter kontaktcenter@falun.se

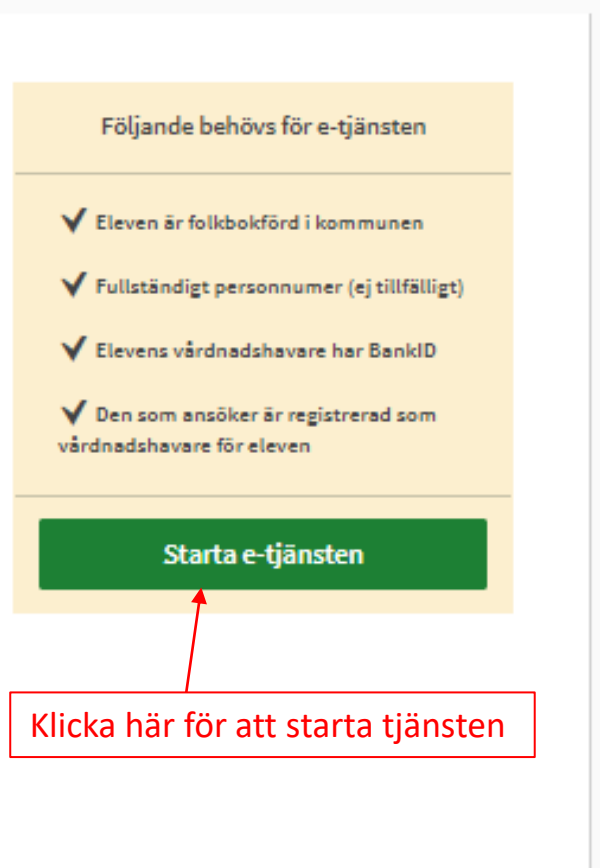

1 Logga in

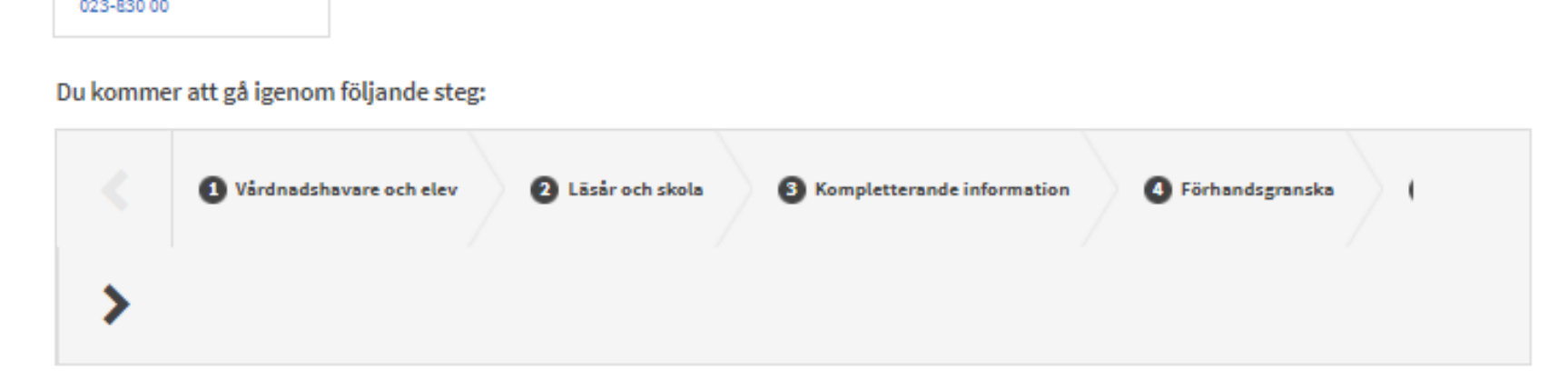

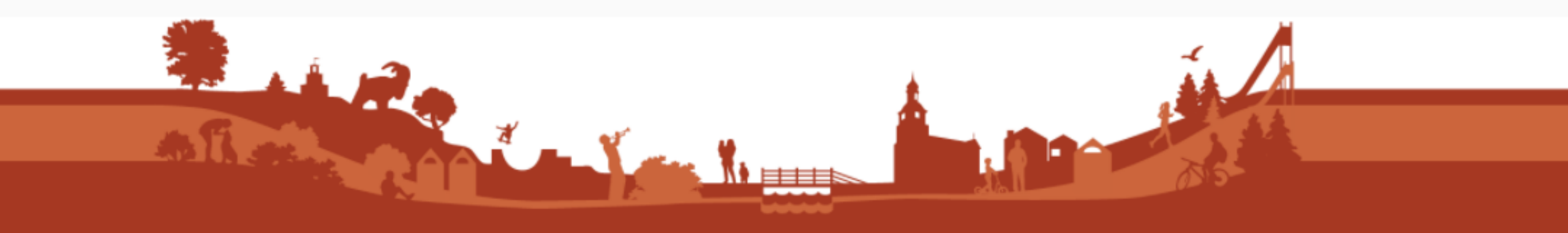

## 2. Vårdnadshavare och elev

| FrtLUN                                                                                            |                                             |                                  | 7                     |
|---------------------------------------------------------------------------------------------------|---------------------------------------------|----------------------------------|-----------------------|
| Tjänster Mina sidor                                                                               |                                             | Visar om det finns<br>meddelande | Namn 👻                |
| Skolskjuts - Ansökan grundskolan                                                                  | för                                         |                                  |                       |
| T varansasnavare och elev                                                                         | Kompletterande information                  | Fornandsgranska                  | Signera och skicka in |
| Ansökarens kontaktuppgifter*<br>Förnamn*                                                          | Efternamn*                                  |                                  | нjälp 🕲               |
| Adress*                                                                                           |                                             | - [                              | Hämtas automatiskt.   |
| Postnummer* Ort*                                                                                  |                                             |                                  |                       |
|                                                                                                   | Fyll i konta                                | ktuppgifter om det saknas        |                       |
| Mobiltelefon                                                                                      |                                             |                                  |                       |
| Notifieringar          Jag vill bli notifierad via e-post         Jag vill bli notifierad via SMS | Välj hur du                                 | vill bli notifierad.             |                       |
| Dine kontektuppgifter kommer ett speres under min                                                 | e uppgifter.                                |                                  |                       |
| Välj elev*                                                                                        | _                                           |                                  | Hjālp 🕲               |
| Elevens namn,<br>personnummer och<br>adress                                                       | Elevens namn,<br>personnummer och<br>adress | Hämtas automatisk                | xt.                   |

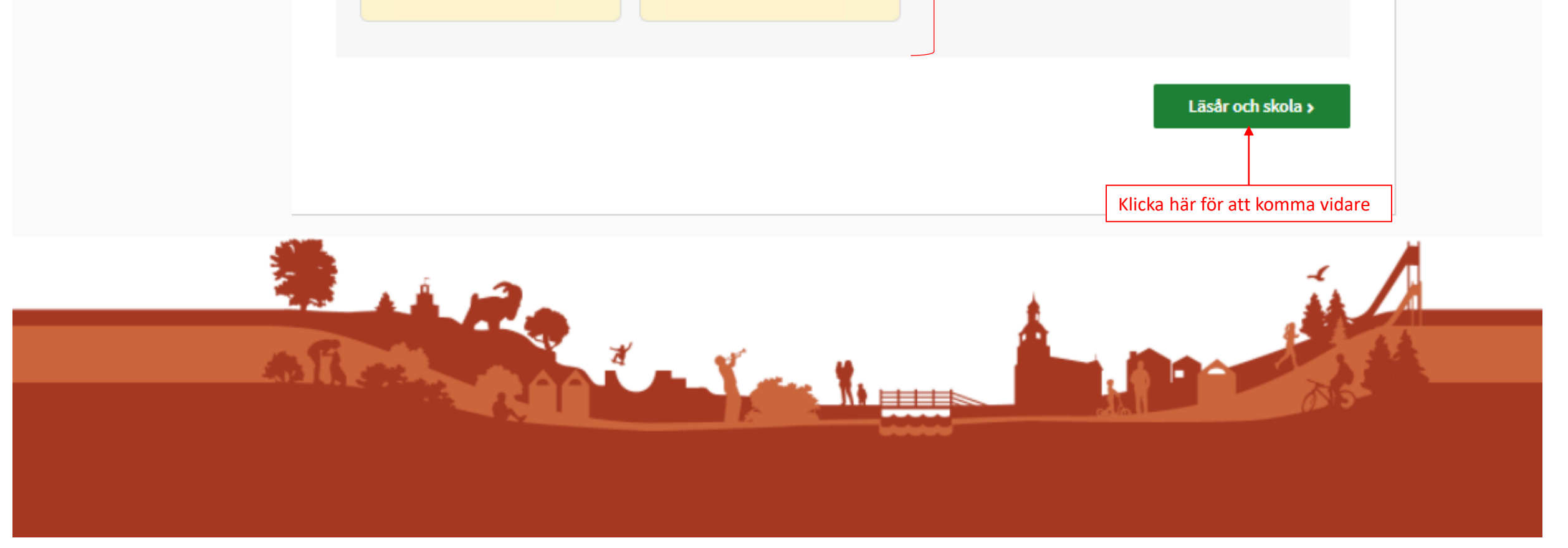

### 2.1 Vårdnadshavare och elev

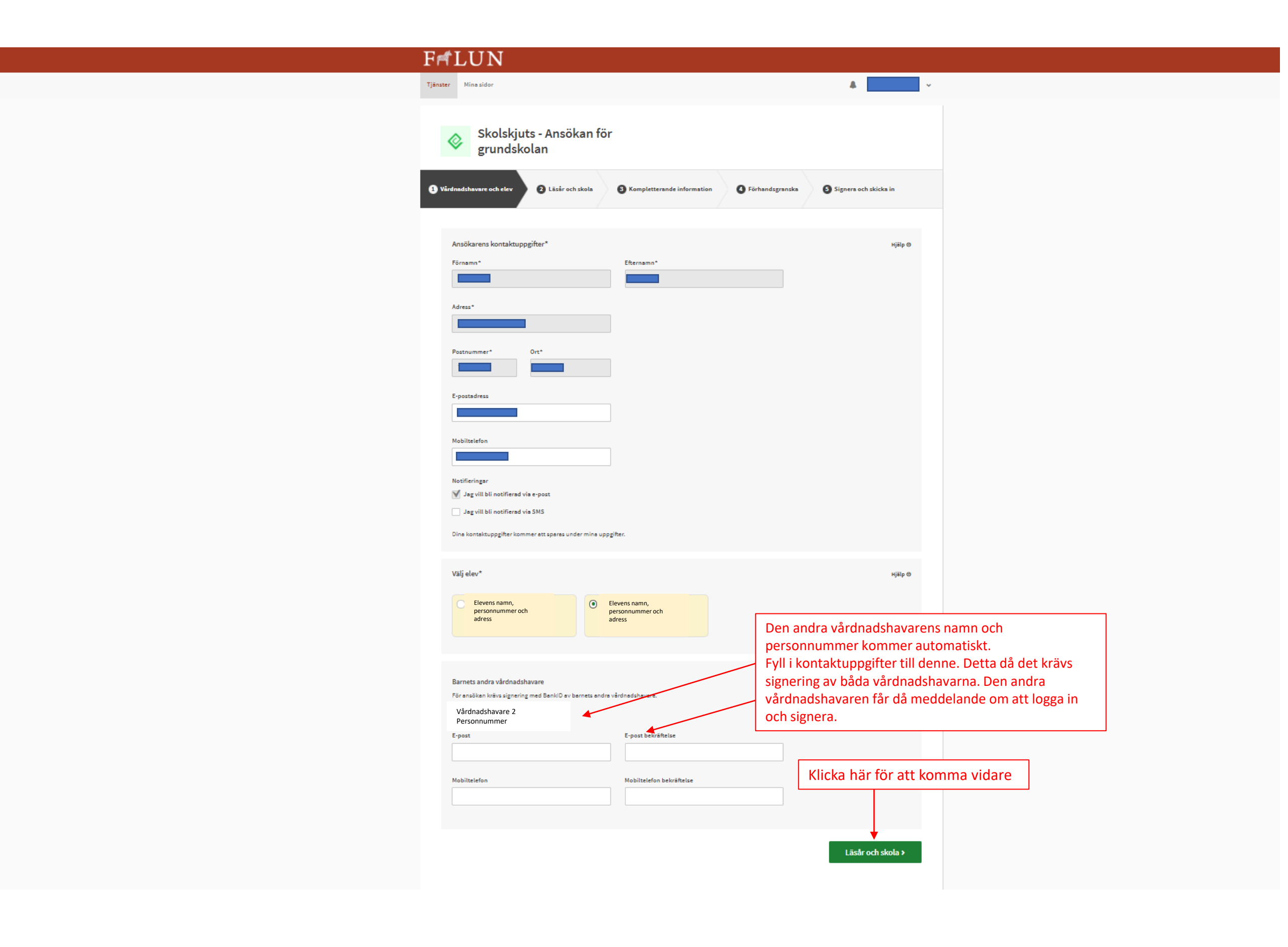

## 3. Läsår och skola

|                | FrtLUN                                                                                                    |
|----------------|----------------------------------------------------------------------------------------------------|
|                | Tjänster Mina sidor                                                                                                    |
|                | Skolskjuts - Ansökan för grundskolan                                                                                                    |
|                | Vårdnadshavare och elev 2 Läsår och skola 3 Kompletterande information 4 Förhandsgranska 5 Signera och skicka in                           |
| Klicka i läsår | Välj läsår*<br>Ansöken för kommende läsår ske göres för ett vere säker på ett beslut om skolskjuts är klert till läsårets stert i eugusti. |
|                |                                                                                                    |
|                | < Vårdnadshavare och elev Kompletterande information >                                                                                     |
|                | Klicka här för att komma till                                                                                                    |
|                | föregående sida                                                                                                    |
|                |                                                                                                    |
|                |                                                                                                    |
|                |                                                                                                    |
|                |                                                                                                    |
|                |                                                                                                    |
|                |                                                                                                    |

### 3.1 Läsår och skola

| <complex-block></complex-block>                                                                                                    | F  | FriLUN                                                                                                    |
|----------------------------------------------------------------------------------------------------|----|----------------------------------------------------------------------------------------------------|
| <complex-block></complex-block>                                                                                                    | Τ, | ijänster Mina sidor 👃 🗸 🗸                                                                                                    |
| <form></form>                                                                                                    |    | Skolskjuts - Ansökan för grundskolan                                                                                                    |
| Image: Section of the section of the sec                  | •  | Vårdnadshavare och elev 2 Läsår och skola 3 Kompletterande information 4 Förhandsgranska 5 Signera och skicka in                                                                                                    |
| Skola ch klas* rije e   Skola ch klas* I skola ch klas* I skola ch klas                                                                                                    |    | Välj läsår*<br>Ansöken för kommande läsår ska göras för att vara säker på att beslut om skolskjuts är klart till läsårets start i augusti.<br><ul> <li>Läsår</li> </ul> 2021-2022                                                                                                    |
| Slobajuta ongåna altitel i första hand till er placeringsskole.   Inskriven skole   Arsikurs   Placeringsskols   Anvised skole   Klicka här för att komma till   förgågende sida                                                                                                    |    | Skola och klass*<br>Inskriven skola är den skola eleven går på/ska gå på det läsår du valt att göra ansökan för.<br>Placeringsskola är den skola vars upptagningsområde eleven är folkbokförd i.<br>Anvisad skola är den skola kommun aktivt gått in och anvisat elev till. För de flesta elever är detta fält tomt. |
| <pre>Instriven stols Instriven stols Instriven</pre> |    | Skolskjuts avgörs alltid i första hand till er placeringsskola.<br>Om fälten för skola inte innehåller någon information, fortsätt med ansökan ändå. Rätt skola kommer att hämtas in från andra system.                                                                                                    |
| Pisceringsskols<br>Värdnadshavare och elev<br>Kompletterande information ><br>Klicka här för att komma till<br>öregående sida                                                                                                    |    | Inskriven skola Arskurs                                                                                                    |
| <pre></pre>                                                                                                    |    | Placeringsskola     Anvisad skola       Klicka här för att komma vidare                                                                                                    |
| Klicka här för att komma till<br>föregående sida                                                                                                    |    | < Vårdnadshavare och elev Kompletterande information >                                                                                                    |
|                                                                                                    |    | Klicka här för att komma till<br>föregående sida                                                                                                    |
|                                                                                                    |    |                                                                                                    |
|                                                                                                    |    |                                                                                                    |

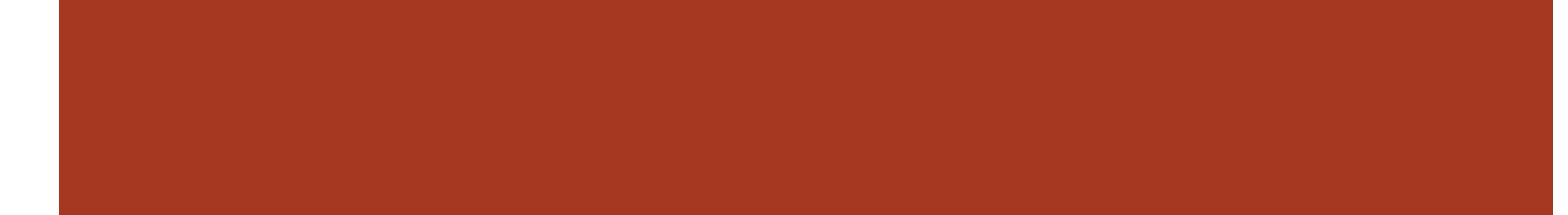

# 4. Kompletterande information

| F                                | F#LUN                                                                                                    |                                                                                                    |
|----------------------------------|----------------------------------------------------------------------------------------------------|----------------------------------------------------------------------------------------------------|
| Т                                | jänster Mina sidor                                                                                                    | *                                                                                                    |
|                                  | Skolskjuts - Ansökan för grundskolan                                                                                                    |                                                                                                    |
|                                  | Vårdnadshavare och elev 🛛 🖓 Läsår och skola 3 Kompletterande informat                                                                                                    | ion 4 Förhandsgranska 5 Signera och skicka in                                                                                                    |
|                                  | Vid behov kan det krävas ytterligare uppgifter, om så är fallet kontaktas ni via "Mina sidor".                                                                                                    |                                                                                                    |
|                                  | Fritidshemsplats*                                                                                                    |                                                                                                    |
|                                  | Har eleven plats på fritidshem?                                                                                                    |                                                                                                    |
|                                  | <ul> <li>Ja</li> <li>Markera ett alternativ</li> </ul>                                                                                                    |                                                                                                    |
|                                  | Växelvis boende*<br>Eleven ska vid växelvisboende bo ungefär lika mycket hos endera vårdnadshavare. Skolskjut                                                                                                    | s beviljas bara från vårdnadshavare som bor inom kommunen.                                                                                           |
|                                  | Vill ni ansöka om skolskjuts vid växelvis boende?<br>Ja<br>Nej<br>Nej                                                                                                    |                                                                                                    |
|                                  | Särskilda skäl*<br>Vid ansökan om skolskjuts för särskilda skäl görs en bedömning med hänsyn till färdvägens l                                                                                                    | Hjälp ⑦<br>ängd, trafikförhållanden, elevens funktionsnedsättning eller någon annan<br>in ett intva eller underlag som styrker behavet av skolskjuts |
|                                  | För att ansöka om skolskjuts på grund av särskilda skäl krävs ett intyg eller underlag som sty<br>Dokumentet skickas in med post till:<br><i>Skolskjutsar</i><br><i>Falu kommun</i><br>791 83 FALUN<br>Om ansökan sker på grund av funktionsnedsättning krävs intyg. För mer information om hur | rker behovet av skolskjuts.<br>intyget eller underlaget skall vara utformat se Hjälp.                                                                |
|                                  | _Ingen ansökan för skolskjuts på grund av särskilda skäl behandlas utan intyg eller underlag.                                                                                                    |                                                                                                    |
| ör att komma vidaro              | Vill ni ansöka om skolskjuts på grund av särskilda skäl?<br>Ja Markera ett alternativ<br>Nej                                                                                                    |                                                                                                    |
| måste du klicka i<br>godkännande |                                                                                                    |                                                                                                    |

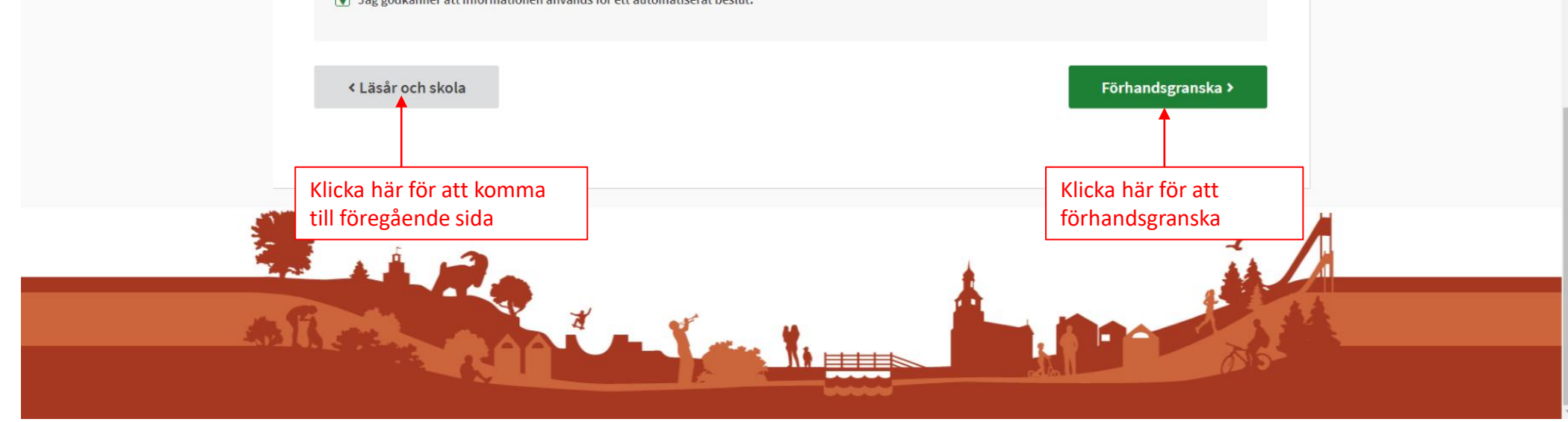

# 5. Förhandsgranska

|                                                | FriLUN                                                                                                    |            |
|------------------------------------------------|----------------------------------------------------------------------------------------------------|------------|
|                                                | Tjänster Nina sidor 🧶                                                                                                    | ~          |
|                                                | Skolskjuts - Ansökan för grundskolan                                                                                                    |            |
|                                                | Vårdnadshavare och elev 🔇 Läsär och skola 🔇 Kompletterande information 4 Förhandsgranska 6 Signera och skicka in                                                                                                    |            |
|                                                | ✓ 1. Vårdnadshavare och elev                                                                                                    |            |
|                                                | Ansökarens kontaktuppgifter*                                                                                                    |            |
|                                                | För- och efternamn Adress Postnummer och ort E-postadress Mobiltelefon Notifferingar F-oost                                                                                                    |            |
|                                                |                                                                                                    |            |
|                                                | Väljelev*<br>Zändra Barn                                                                                                    |            |
|                                                | Vårdnadshavare<br><b>Förnamn Efternamn Personnummer E-post Mobiltelefon</b><br>Båda vårdnadshavares signaturer krävs. Den andra vårdnadshavaren kommer att få ett meddelande med uppmaning om att signera ärendet.                                                                                                    |            |
|                                                |                                                                                                    |            |
|                                                | <ul> <li>✓ Z. Lašar och skola</li> <li>Välj läsår*</li> <li>Ansökan för kommande läsår ska göras för att vara säker på att beslut om skolskjuts är klart till läsårets start i augusti.</li> <li>Läsår 2020-2021</li> </ul>                                                                                                    |            |
|                                                | Inskriven skola är den skola eleven går på/ska gå på det läsår du valt att göra ansökan för.<br>Placeringsskola är den skola vars upptagningsområde eleven är folkbokförd i.<br>Anvisad skola är den skola kommun aktivt gått in och anvisat elev till. För de flesta elever är detta fält tomt.<br>Skolskjuts avgörs alltid i första hand till er placeringsskola.<br>Om fälten för skola inte innehåller någon information, fortsätt med ansökan ändå. Rätt skola kommer att hämtas in från andra system.<br>Inskriven skola<br>J<br>Placeringsskola<br>Placeringsskola |            |
|                                                |                                                                                                    |            |
|                                                | ✓ <b>3. Kompletterande information</b><br>Vid behov kan det krävas ytterligare uppgifter, om så är fallet kontaktas ni via "Mina sidor".                                                                                                    |            |
|                                                | Fritidshemsplats*       ∠ăndra         Skolskjuts gäller endast till och från skolan och hemmet, ej fritidshem.         Har eleven plats på fritidshem?         Nej                                                                                                    |            |
|                                                | Växelvis boende*<br>∠ Ändra<br>Eleven ska vid växelvisboende bo ungefär lika mycket hos endera vårdnadshavare. Skolskjuts beviljas bara från vårdnadshavare som bor inom kommunen.<br>Vill ni ansöka om skolskjuts vid växelvis boende?<br>Nej                                                                                                    |            |
|                                                | Särskilda skäl* ∠Ändra<br>Vid ansökan om skolskjuts för särskilda skäl görs en bedömning med hänsyn till färdvägens längd, trafikförhållanden, elevens funktionsnedsättning eller<br>någon annan särskild omständighet. För att ansöka om skolskjuts på grund av särskilda skäl ska du lämna in ett intyg eller underlag som styrker behovet av<br>skolskjuts.                                                                                                    |            |
|                                                | Dokumentet skickas in med post till:<br>Skolskjutsar<br>Falu kommun<br>791 83 FALUN<br>Om ansökan sker på grund av funktionsnedsättning krävs intyg. För mer information om hur intyget eller underlaget skall vara utformat se Hjälp.<br>Ingen ansökan för skolskjuts på grund av särskilda skäl behandlas utan intyg eller underlag.                                                                                                    |            |
|                                                | viit ni ansoka om skotskjuts på grund av särskilda skäl?<br>Nej                                                                                                    | Klicka här |
| icka här för att<br>omma till<br>regående sida | Godkännande av automatiserat beslut* ∠ăndra<br>Jag godkänner att informationen används för ett automatiserat beslut.                                                                                                    | ansökan    |
|                                                | < Kompletterande information Gå till signerin                                                                                                    | ng         |

# 6. Signera och skicka in

|                               | FALUN                                                                                                    |
|-------------------------------|----------------------------------------------------------------------------------------------------|
|                               | Tjänster Mina sidor                                                                                                |
|                               | Skolskjuts - Ansökan för grundskolan                                                                               |
|                               | 1 Vårdnadshavare och elev 2 Läsår och skola 3 Kompletterande information 🗸 Förhandsgranska 5 Signera och skicka in |
|                               | Signera och skicka in                                                                                              |
|                               | Välj någon av följande e-legitimationer att signera med BankID på denna enhet                                      |
| Klicka här för att            | BankID på annan enhet                                                                                              |
| komma till<br>föregående sida | < Förhandsgranska                                                                                                  |
|                               |                                                                                                    |
|                               |                                                                                                    |
|                               |                                                                                                    |
| 2                             |                                                                                                    |

## 7. Signeringstjänsten startas

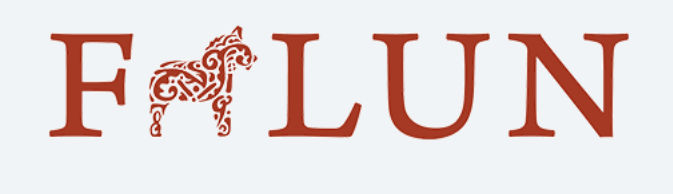

Starta BankID-appen på den enhet där du har den installerad.

< Tillbaka

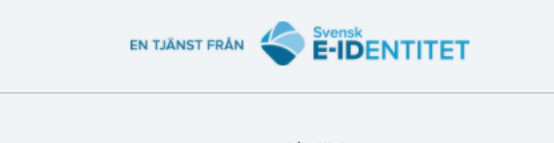

www.e-identitet.se

## 8. Flerpartssignering för delad vårdnad

Flerpartssignering innebär att den andra vårdnadshavaren måste logga in i e-tjänsten och signera ärendet. Den andra vårdnadshavaren får meddelande om detta.

|                                          | FriLUN                                                                                                    |
|------------------------------------------|----------------------------------------------------------------------------------------------------|
|                                          | Tjänster Mina sidor                                                                                                    |
|                                          | Skolskjuts - Ansökan för grundskolan                                                                                                    |
|                                          | Flerpartssignering Ditt ärende väntar på att en eller flera personer ska signera det. I tabellen nedan ser du aktuell status gällande signeringen av detta ärende.                                                                                                    |
|                                          | Förnamn       Efternamn       Personnummer       E-post       Mobiltelefon       Signerat         Namn       Xxxxxxxx-xxxxx       Xxxxxxx@xxxx.xx       xxx-xxx xx xx       Nej         Ett SMS och/eller e-postmeddelande har skickats till samtliga personer i listan ovan. Om de inte mottagit detta meddelande eller du vill påminna dem så kan du be dem besöka adressen nedan för att |
| Här kan du hämta<br>ärendet i pdf format | signera detta ärende. Observera att personer som skall signera utan personnummer inte kan använda länken nedan.<br>Länk<br>Hämta ärendet i PDF format.<br>Avbryt flerpartssignering                                                                                                    |
|                                          |                                                                                                    |
|                                          |                                                                                                    |
|                                          |                                                                                                    |

| $\leftarrow$ | Ärendet Skolskjuts - Ansökan för grundskolan (ärende nr. 148) har skickats in                                                                                                    |        |   |               |  |
|--------------|----------------------------------------------------------------------------------------------------|--------|---|---------------|--|
| FK           | Falu kommun <noreply@falun.se><br/>Ons 2021-03-17 14:24<br/>Till: Du</noreply@falun.se>                                                                                                    | 5      | Ś | $\rightarrow$ |  |
|              | Hej<br>Här kommer en bekräftelse på att ärendet Skolskjuts - Ansökan för grundskolan (ärende nr. 148) har skicka<br>Klicka på länken nedan för att visa ärendet:<br>Länk<br>Svara Vidarebefordra | ts in. |   |               |  |
|              |                                                                                                    |        |   |               |  |

9. Bekräftelse via vald notifiering

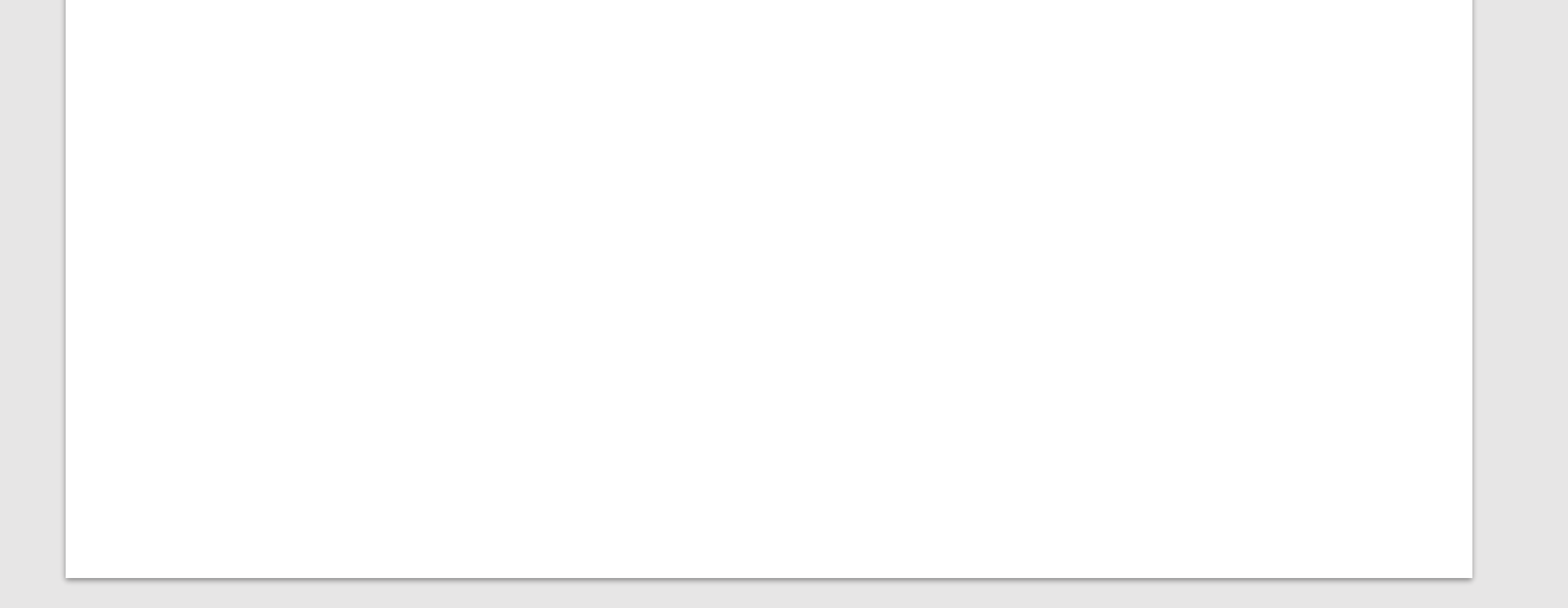

### 10. Mina sidor - Status

Under "Mina sidor" kan du följa dina ärenden

| Fr ]                                  | LUN                                  |                     |              |                  |                       |             |
|---------------------------------------|--------------------------------------|---------------------|--------------|------------------|-----------------------|-------------|
| Tjänster                              | Mina sidor                           |                     |              |                  | <b>#</b>              | ~           |
| <i>≢</i> <u>Mina äre</u><br>> Mina bo | enden <b>L</b> Mina uppgifter        | ☐ Mina organisatior | ner 🖻 Mina   | aktiviteter      | > Mina köplatser      |             |
| Pågåer                                | nde ärenden                          |                     |              |                  |                       | Hjälp 🕑     |
| E                                     | E-tjänst                             | Ärendenummer        | Beskrivning  | Status           | Datum inskickat       |             |
| S                                     | Skolskjuts - Ansökan för grundskolan | 148                 | Elevens namn | Under behandling | 2021-03-17 14:24      | Till ärende |
|                                       |                                      |                     |              | Klicka           | här för att se ärende |             |

# 11. Mina sidor - Ärendeöversikt

| FrtL                                 | UN                                                           |                                                                                                    |                  |                                                                           |                                            |       |         |
|--------------------------------------|--------------------------------------------------------------|----------------------------------------------------------------------------------------------------|------------------|---------------------------------------------------------------------------|--------------------------------------------|-------|---------|
| Tjänster Mi                          | lina sidor                                                   |                                                                                                    |                  |                                                                           |                                            |       | *       |
| ≡ <u>Årendeöve</u>                   | ersikt o                                                     | • Visa ärende                                                                                                    |                  |                                                                           |                                            |       |         |
| Inskickat:<br>Sökande:<br>Senast änd | <b>Skols</b><br>Ärendenu<br>Beskrivni<br>Aktuell st<br>drat: | skjuts - Ansöka<br>Immer: 148<br>ing: Namn<br>tatus: Under behandling<br>2021-03-17 14:24<br>Vårdnadshavares nam<br>2021-03-17 14:18 | n (0)            | <b>skolan (Und</b><br>Här visas mede<br>från tjänsten e<br>skolskjutshand | ler behand<br>delanden<br>ller<br>lläggare | ling) |         |
| Ärendehi                             | istorik                                                      |                                                                                                    |                  |                                                                           |                                            |       |         |
|                                      | Händelse                                                     |                                                                                                    | Datum            |                                                                           | Status                                     |       |         |
|                                      | Signerat                                                     |                                                                                                    | 2021-03-17 14:18 |                                                                           |                                            |       |         |
| ₹                                    | Inskickat                                                    |                                                                                                    | 2021-03-17 14:24 |                                                                           |                                            |       | Hjälp 🕑 |
|                                      | Status ändrad                                                | I                                                                                                    | 2021-03-17 14:26 |                                                                           | Under behandling                           |       |         |
|                                      |                                                              |                                                                                                    |                  |                                                                           |                                            |       |         |
|                                      |                                                              |                                                                                                    |                  | <b>Q</b> , Visa ärende                                                    |                                            |       |         |

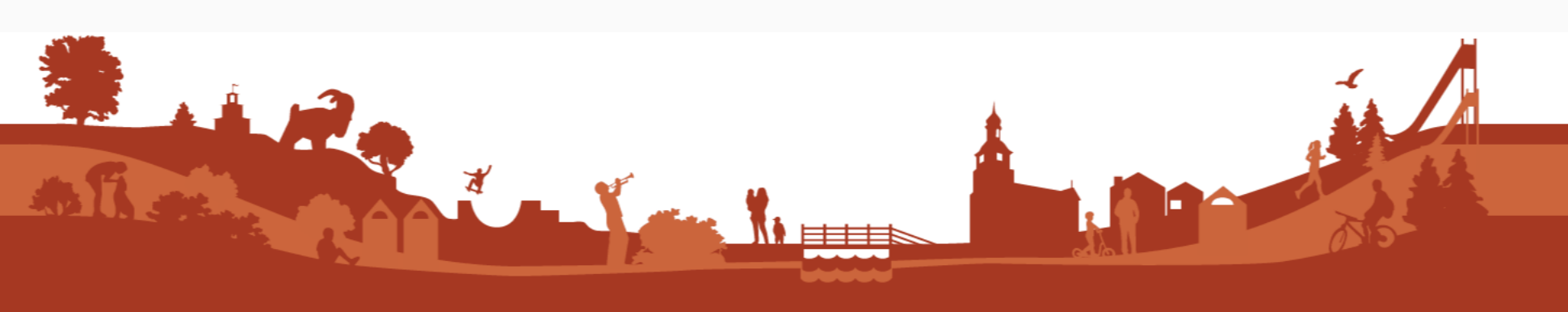

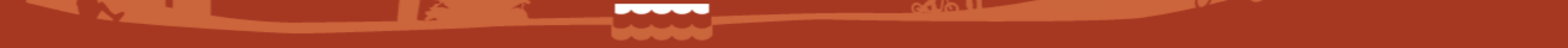

### Information angående schematjänst

- Vårdnadshavare till de elever som inte kan åka linjetrafik ska lämna in schema över sitt behov av skolskjuts. Schematjänsten kommer att sättas i drift i slutet av april början av maj 2021. Meddelande om att fylla i schema kommer till vårdnadshavare.
- Det är bara schema pga geografiska skäl som hanteras i schematjänsten.